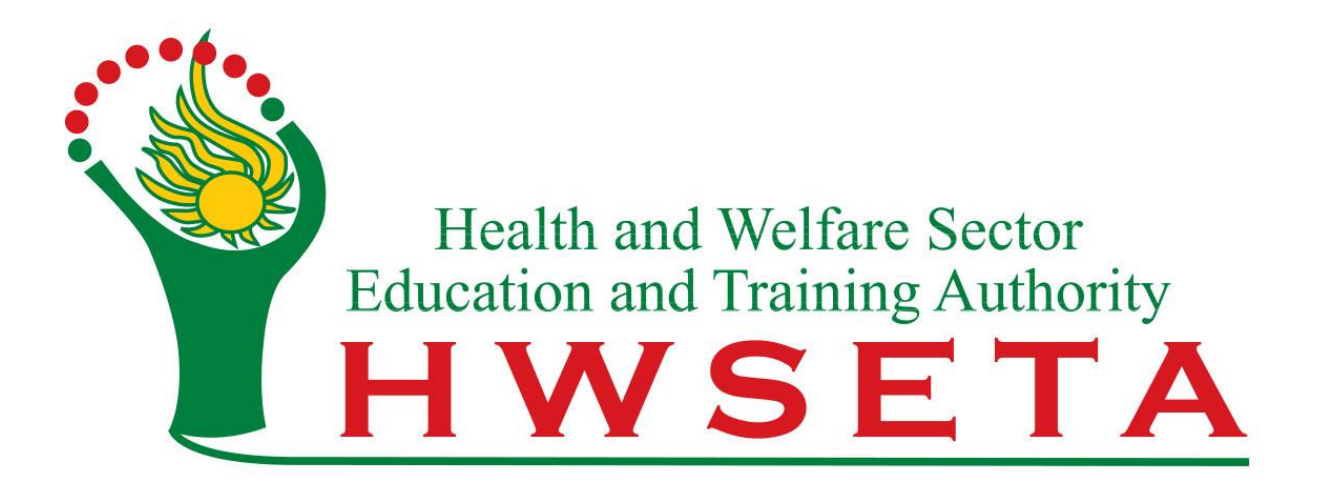

## **ETQA**

## PROVIDER UPDATE INFORMATION TRAINING MANUAL

**Creating a Transaction** 

Version 1.0

## Table of Contents

| 1. | How to Login                          | . 3 |
|----|---------------------------------------|-----|
| 2. | Creating an Updating Info Transaction | .3  |
| 3. | Reviewing the Update Info Transaction | . 6 |

## 1. How to Login

- a. Navigate to: "https://portal.hwseta.org.za/web/login"
- b. Enter Email and Password and click "Log in".

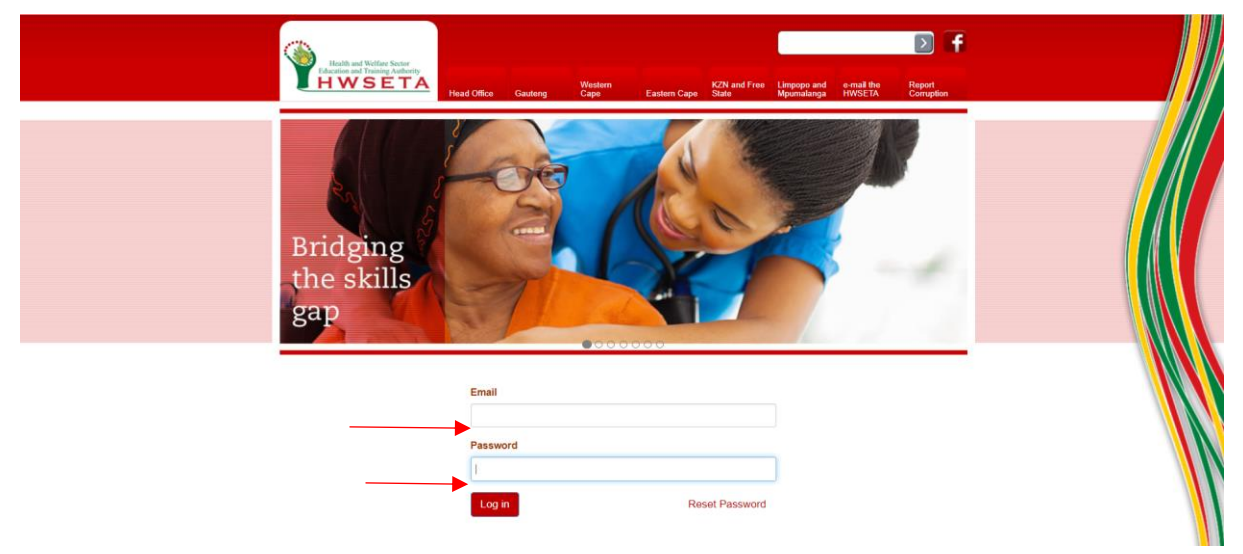

- 2. Creating an Updating Info Transaction
  - a. Click on Update provider Info

| Portal Website                                              | Providers                            |        |          |                    | (Q,    | a lest prov 🗸          |
|-------------------------------------------------------------|--------------------------------------|--------|----------|--------------------|--------|------------------------|
| Houth and Vertice Anthropy<br>Proceeding Anthropy<br>HWSETA |                                      |        |          |                    |        | No of Records 1-1 of 1 |
| takeholders                                                 | Accreditation No.                    | Name   | Phone    | Email              | Active | Provider Status        |
| Providers                                                   | XXXXXXXXXXXXXXXXXXXXXXXXXXXXXXXXXXXX | XXXXXX | XXXXXXXX | XXXXXXXXXXXXXXXXXX | 2      | XXXXXXXXX              |
| Learners                                                    |                                      |        |          |                    |        |                        |
| Transactions                                                |                                      |        |          |                    |        |                        |
| Accreditation                                               |                                      |        |          |                    |        |                        |
| Assessor Links                                              |                                      |        |          |                    |        |                        |
| Moderator Links                                             |                                      |        |          |                    |        |                        |
| Link Stakeholder                                            |                                      |        |          |                    |        |                        |
| Update Provider Info                                        |                                      |        |          |                    |        |                        |
| Batch Master                                                |                                      |        |          |                    |        |                        |
| Learner Registration                                        |                                      |        |          |                    |        |                        |
| Assessment                                                  |                                      |        |          |                    |        |                        |

b. Accept the terms and condition

| Portal Website                                                                                                    |                 |                                            |                                                                                                    |                        |
|----------------------------------------------------------------------------------------------------|-----------------|--------------------------------------------|----------------------------------------------------------------------------------------------------|------------------------|
|                                                                                                    | Providers       | SETA update.provider                       | - X.                                                                                                    | 0 *                    |
| HWSETA                                                                                                    |                 | Terms & Conditions Contact General Address | Personal Address Postal Address Business Info Business Documents                                                                                                    | No of Records 1-1 of 1 |
| Stakeholders                                                                                                    | C Accreditation | Disclaimer                                 |                                                                                                    | Provider Status        |
| Providers                                                                                                    | D HW            | Terms and Conditions                       |                                                                                                    | Accredited             |
| Learners                                                                                                    |                 | Provider id                                | test_prov •                                                                                                    |                        |
| Accreditation<br>Assessor Linky<br>Moderator Links<br>Lunk Stakeholder<br>Update Provider Into<br>Batch Master<br>Lamore Registration<br>Assessment |                 | placeholder for t and c document download  | But I must explain to you how all this mistaken idea of denouncing<br>pleasuru and praking pain was bern and I will give you a complete<br>explorer of the toth, the metabe-builder of human happiness. No non<br>rejects, diskes, or avoids pleasure itself because it is pleasure, but<br>because those who do not know how to pursus pleasure rationally<br>encounter consequences that are externely painful. Nor again is there<br>anyone who lowes or pursues or desires to obtain pain of theft, because<br>it is pain, but because occasionally circumstances occur in which total<br>and pain can procure advantage from TP but who has any ratio tand<br>example, which of us ever undertakes laborious physical exercise,<br>except to obtain some who avoids a pain that produces nor resultant<br>conserption who how do avoid a pain that produces no resultant<br>example. |                        |
|                                                                                                    |                 | Terms & conditions                         |                                                                                                    |                        |
|                                                                                                    |                 |                                            |                                                                                                    |                        |
|                                                                                                    |                 | Cancel                                     |                                                                                                    |                        |
|                                                                                                    |                 |                                            |                                                                                                    |                        |
|                                                                                                    |                 |                                            |                                                                                                    |                        |
| Powered by HWSETA                                                                                                    |                 |                                            |                                                                                                    |                        |

c. Click on contact and enter new contact details.

|                      | Providers     | SETA update.pr     | ovider ×                                                                                 | 0 *                    |
|----------------------|---------------|--------------------|------------------------------------------------------------------------------------------|------------------------|
| HWSETA               |               | Terms & Conditions | Contact General Address Personal Address Postal Address Business Info Business Documents | No of Records 1-1 of 1 |
| Stakeholders         | Accreditation | Disclaimer         |                                                                                          | Provider Status        |
| Providers            | E HW          |                    |                                                                                          | Accredited             |
| Learners             |               | General Det        | alls                                                                                     |                        |
| Transactions         |               | Phone              | 0116076900                                                                               |                        |
| Accreditation        |               | Mobile             | 000000000                                                                                |                        |
| Assessor Links       |               | Fax                | 0116076900                                                                               |                        |
| Moderator Links      |               | Website            | http://www.tesbcococxprovider.co.za                                                      |                        |
| Link Stakeholder     |               |                    |                                                                                          |                        |
| Update Provider into |               | Cancel             |                                                                                          |                        |
| Batch Master         |               | Galicei            |                                                                                          |                        |
| Learner Registration |               |                    |                                                                                          |                        |
| Assessment           |               |                    |                                                                                          |                        |

d. Click on General address and enter the address.

| Portal Website       |                 |                         |                                                                                     |          |                        |
|----------------------|-----------------|-------------------------|-------------------------------------------------------------------------------------|----------|------------------------|
|                      | Providers       | SETA update.provider    |                                                                                     | 8        |                        |
| HWSETA               |                 | Terms & Conditions > Co | ntact General Address Personal Address Postal Address Business Info Business Docume | ents 👌 🔺 | No of Records 1-1 of 1 |
| Stakeholders         | Accreditation 1 | Disclaimer              |                                                                                     |          | Provider Status        |
| Providers            | - HA            |                         |                                                                                     | - 11     | Accredited             |
| Learners             |                 | Work Address            |                                                                                     | - 10     |                        |
| Transactions         |                 | Street                  | 32                                                                                  | - II     |                        |
| Accreditation        |                 | Street2                 | Street num                                                                          | - 11     |                        |
| Assessor Links       |                 | Street3                 | Street num                                                                          |          |                        |
| Moderator Links      |                 | Suburb                  | Suburb                                                                              | •        |                        |
| Link Stakeholder     |                 | City                    |                                                                                     | •        |                        |
| Update Provider Info |                 | State id                | Gauteng                                                                             |          |                        |
| Batch Master         |                 | Zip                     | [00000]                                                                             |          |                        |
| Learner Registration |                 | Country id              | South Africa                                                                        |          |                        |
| Assessment           |                 |                         |                                                                                     | -        |                        |
|                      |                 | Cancel                  |                                                                                     |          |                        |
|                      |                 | Gentoer                 |                                                                                     |          |                        |
|                      |                 |                         |                                                                                     |          |                        |

e. Click on Personal address and enter the address.

| Portal Website        |                 |                          |                                                                                      |         |                        |
|-----------------------|-----------------|--------------------------|--------------------------------------------------------------------------------------|---------|------------------------|
|                       | Providers       | SETA update.provider     |                                                                                      | ×       | 0.*)                   |
| HWSETA                |                 | Terms & Conditions Cor   | ntact General Address Personal Address Postal Address Business Info Business Documer | its ) * | No of Records 1-1 of 1 |
| Stakeholders          | Accreditation I | Disclaimer               |                                                                                      | - 18    | Provider Status        |
| Providers<br>Learners | D HW            | Home/Physical Ad         | ddress                                                                               |         | Accredited             |
| Transactions          |                 | Physical address 1       | Enter Physical address                                                               | 2 H.    |                        |
| Accreditation         |                 | Physical address 2       | Enter Physical address                                                               | 2 H.    |                        |
| Assessor Links        |                 | Physical address 3       | Enter Physical address                                                               |         |                        |
| Moderator Links       |                 | Provider physical suburb | Enter Physical suburb                                                                | •       |                        |
| Link Stakeholder      |                 | City physical            | Enter city                                                                           |         |                        |
| Update Provider Info  |                 | Province code physical   | Enter code                                                                           | •       |                        |
| Batch Master          |                 | Zip physical             | Enter zip                                                                            |         |                        |
| Learner Registration  |                 | Country code physical    | South Africa                                                                         | •       |                        |
| Assessment            |                 |                          |                                                                                      | -       |                        |
|                       |                 | Cancel                   |                                                                                      |         |                        |
|                       |                 |                          |                                                                                      |         |                        |
|                       |                 |                          |                                                                                      |         |                        |

f. Click on Postal address and enter the address.

| Territorial deletion from the territory from the territory from the territory from territory from territory from territory from territory for territory for | Terms & Conditions Cont | act General Address Personal Address Postal Address Business Info Business Documents |                 |                   |
|----------------------------------------------------------------------------------------------------|-------------------------|--------------------------------------------------------------------------------------|-----------------|-------------------|
| Stakeholders CAccred                                                                                                    | Planter and             |                                                                                      | NO GERECI       | ords 1.1 of 1 1 m |
|                                                                                                    | itation I Disclaimer    |                                                                                      | Provider Status |                   |
| Providers HW                                                                                                    | Postal Address          |                                                                                      | Accredited      |                   |
| Transactions                                                                                                    | Postal address 1        | Enter Postal Address                                                                 |                 |                   |
| Accreditation                                                                                                    | Postal address 2        | Enter Postal Address                                                                 |                 |                   |
| Assessor Links                                                                                                    | Postal address 3        | Enter Postal Address                                                                 |                 |                   |
| Moderator Links                                                                                                    | Provider postal suburb  | Enter Postal Suburb                                                                  |                 |                   |
| Link Stakeholder                                                                                                    | City postal             | Enter City .                                                                         |                 |                   |
| Update Provider Info                                                                                                    | Province code postal    | Gauteng                                                                              |                 |                   |
| Batch Master                                                                                                    | Zip postal              | 00000                                                                                |                 |                   |
| Learner Registration                                                                                                    | Country code postal     | South Africa                                                                         |                 |                   |
| Assessment                                                                                                    | 27 - 68 - A             |                                                                                      | •               |                   |

g. Click on Business Info and enter information

| 6                     | Providers     | SETA update.provider              |                                                                              | × .      |                        |
|-----------------------|---------------|-----------------------------------|------------------------------------------------------------------------------|----------|------------------------|
| HWSETA                |               | Terms & Conditions Contact        | General Address Personal Address Postal Address Business Inio Business Docum | ents 🔪 🔺 | No of Records 1-1 of 1 |
| takeholders           | Accreditation | Disclaimer                        |                                                                              |          | Provider Status        |
| Providers<br>Learners | HW            | Business Info                     |                                                                              | - 8      | Accredited             |
| ransactions           |               | Company Registration Number       | 000000000000000000000000000000000000000                                      | - 18     |                        |
| Accreditation         |               | VAT Number                        | 000000000000000000000000000000000000000                                      | - H.     |                        |
| Assessor Links        |               | Provider Focus                    | Select Focus                                                                 |          |                        |
| Moderator Links       |               | Years in Business                 | 1                                                                            | ~        |                        |
| Link Stakeholder      |               | Number of full time staff members | 2000000                                                                      |          |                        |
| Update Provider Info  |               |                                   |                                                                              | -        |                        |
| Batch Master          |               | Cancel                            |                                                                              |          |                        |
| Learner Registration  |               | Cancer                            |                                                                              |          |                        |
| Assessment            |               |                                   |                                                                              |          |                        |

h. Click on Business Documents, click the dropdown to attach a file.

NB: Please note that already existing files will not reflect here, however, if a new file is attached it will be replaced.

| Portal Website                                            |                 |                                            |                                                                                       |                        |
|-----------------------------------------------------------|-----------------|--------------------------------------------|---------------------------------------------------------------------------------------|------------------------|
| Built and Wilder Serier<br>Education and Research Andrews | Providers       | SETA update.provider                       | senated Address Duringer Infe                                                         | 0.                     |
| Stakeholders                                              | C Accreditation | Disclaimer                                 | risonai Aduress / Posiai Aduress / Dusiness inio / Dusi Ass Documents                 | No of Records 1-1 of 1 |
| Providers<br>Learners                                     | B HW            | Business Documents                         |                                                                                       | Accredited             |
| Transactions<br>Accreditation                             |                 | PLease note:                               | These fields do not populate for you, if you add a file here, it will be<br>replaced! |                        |
| Assessor Links                                            |                 | Cipro Documents                            | Test doc.pdf                                                                          |                        |
| Moderator Links                                           |                 | Tax Clearance                              | Test doc.pdf                                                                          |                        |
| Link Stakeholder                                          |                 | Director C.V                               |                                                                                       |                        |
| Batch Mactor                                              |                 | Certified copies of Qualifications         | · · ·                                                                                 |                        |
| Learner Denistration                                      |                 | Professional Body Registration             | •                                                                                     |                        |
| Assessment                                                |                 | Workplace Agreement                        | •                                                                                     |                        |
|                                                           |                 | Business Visa/Passport/Permanent residence | •                                                                                     |                        |
|                                                           |                 | Learning Programme Approval Report         | •                                                                                     |                        |
|                                                           |                 | Skills Programme Registration Letter       | •                                                                                     |                        |
|                                                           |                 | Company Profile and organogram             | •                                                                                     |                        |
|                                                           |                 | Quality Management System (QMS)            |                                                                                       |                        |
|                                                           |                 | Lease Document                             |                                                                                       |                        |
|                                                           |                 |                                            | •                                                                                     |                        |
|                                                           |                 | Cancel                                     |                                                                                       |                        |
| Powered by HWSETA                                         |                 |                                            |                                                                                       |                        |

i. Click on Disclaimer and click the "Update" button to send the transaction or "cancel" to discard.

| Portal Website       |                 | _                                          |                                                                            | <b>1</b>               |
|----------------------|-----------------|--------------------------------------------|----------------------------------------------------------------------------|------------------------|
| G                    | Providers       | SETA update.provider                       | ×                                                                          | 0~)                    |
| HWSETA               |                 | Terms & Conditions Contact General Address | s Personal Address Postal Address Business Info Business Documents         | No of Records 1-1 of 1 |
| Stakeholders         | Accreditation I | Disclaimer                                 |                                                                            | Provider Status        |
| Providers            | D HW            |                                            |                                                                            | Accredited             |
| Learners             |                 | Disclaimer                                 |                                                                            |                        |
| Transactions         |                 | Please note:                               | The details you are trying to change will reflect on your profile and will |                        |
| Accreditation        |                 | $\frown$                                   | require another update and approval to reverse any mistakes.               |                        |
| Assessor Links       |                 | Update                                     |                                                                            |                        |
| Moderator Links      |                 |                                            | •                                                                          |                        |
| Link Stakeholder     |                 | Cancel                                     |                                                                            |                        |
| Update Provider Info |                 |                                            |                                                                            |                        |
| Batch Master         |                 |                                            |                                                                            |                        |
| Assessment           |                 |                                            |                                                                            |                        |
|                      |                 |                                            |                                                                            |                        |
|                      |                 |                                            |                                                                            |                        |
|                      |                 |                                            |                                                                            |                        |
|                      |                 |                                            |                                                                            |                        |

\*\*Updating Provider Info completed.

- 3. Reviewing the Update Info Transaction
  - a. Click on Providers then click the Provider line

|                      | Providers                             |        |          |                     | (QI    |                        |
|----------------------|---------------------------------------|--------|----------|---------------------|--------|------------------------|
| HWSETA               | <u>k</u>                              |        |          |                     |        | No of Records 1-1 of 1 |
| Stakeholders         | <ul> <li>Accreditation No.</li> </ul> | Name   | Phone    | Email               | Active | Provider Status        |
| Providers            |                                       | XXXXXX | XXXXXXXX | XXXXXXXXXXXXXXXXXXX | 2      | XXXXXX                 |
| Learners             |                                       |        |          |                     |        |                        |
| Transactions         |                                       |        |          |                     |        |                        |
| Accreditation        |                                       |        |          |                     |        |                        |
| Assessor Links       |                                       |        |          |                     |        |                        |
| Moderator Links      |                                       |        |          |                     |        |                        |
| Link Stakeholder     |                                       |        |          |                     |        |                        |
| Update Provider Info |                                       |        |          |                     |        |                        |
| Batch Master         |                                       |        |          |                     |        |                        |
| Learner Registration |                                       |        |          |                     |        |                        |
| Accoccmont           |                                       |        |          |                     |        |                        |

 b. Click on updates, you will see the reference number of the transaction made and the status (status will change to Approved or Rejected as and when the transaction gets processed).

| Portal Website                                                    |                     |                 |                   |                  |                    |                        |                    |          |              |         | (o) It         | est prov + |
|-------------------------------------------------------------------|---------------------|-----------------|-------------------|------------------|--------------------|------------------------|--------------------|----------|--------------|---------|----------------|------------|
| Math and Mather Schere<br>Readon and Postering Andrewsy<br>HWSETA | Providers / XXXXXX  | 59X             |                   | Print            | 2 Attachment       | (s) • More •           |                    |          |              |         |                | im         |
| Stakeholders                                                      | Address             | 32              |                   |                  |                    | Phone                  | 00000000           | 0        |              |         |                | ^          |
| Providers                                                         |                     | sdfc b          |                   |                  |                    | Mobile                 | 00000000           | 0        |              |         |                |            |
| Learners                                                          |                     |                 |                   |                  |                    | Fax                    |                    |          |              |         |                |            |
| Transactions                                                      |                     |                 | Gauteng           |                  |                    | Email                  | XXXXXXX            | XXXXXXXX | х            |         |                |            |
| Accreditation                                                     |                     | South Africa    |                   |                  |                    |                        |                    |          |              |         |                |            |
| Assessor Links                                                    | Website             |                 |                   |                  |                    |                        |                    |          |              |         |                |            |
| Moderator Links                                                   | 0.001               |                 |                   |                  |                    |                        |                    |          |              |         |                |            |
| Link Stakeholder                                                  | Undates Addres      | s Business Info | Contacts / Branch | Provider Contact | Qualification      | Skills Programme       | Learning Programme | Assessor | Moderator    | Batches | Internal Notes |            |
| Update Provider Info                                              | Internal Mate Track | Exteninfo       |                   |                  |                    | county is a granter of | treating tradition |          |              |         |                |            |
| Batch Master                                                      |                     | LANG            |                   |                  |                    |                        |                    |          |              |         |                |            |
| Learner Registration                                              | Update ids          | Reference       | Provider id       |                  | Created on         |                        | Action date        | Act      | tion partner |         | Status         |            |
| Assessment                                                        |                     | UPI-006         | XXXXXX            |                  | 08/10/2020 15:50:1 | 3                      |                    |          |              |         | Submitted      |            |
|                                                                   |                     |                 |                   |                  |                    |                        |                    |          |              |         |                |            |
|                                                                   |                     |                 |                   |                  |                    |                        |                    |          |              |         |                |            |
|                                                                   |                     | -               |                   |                  |                    |                        |                    |          |              |         |                |            |
|                                                                   |                     |                 |                   |                  |                    |                        |                    |          |              |         |                |            |

c. Click on the reference number line to review and compare changes

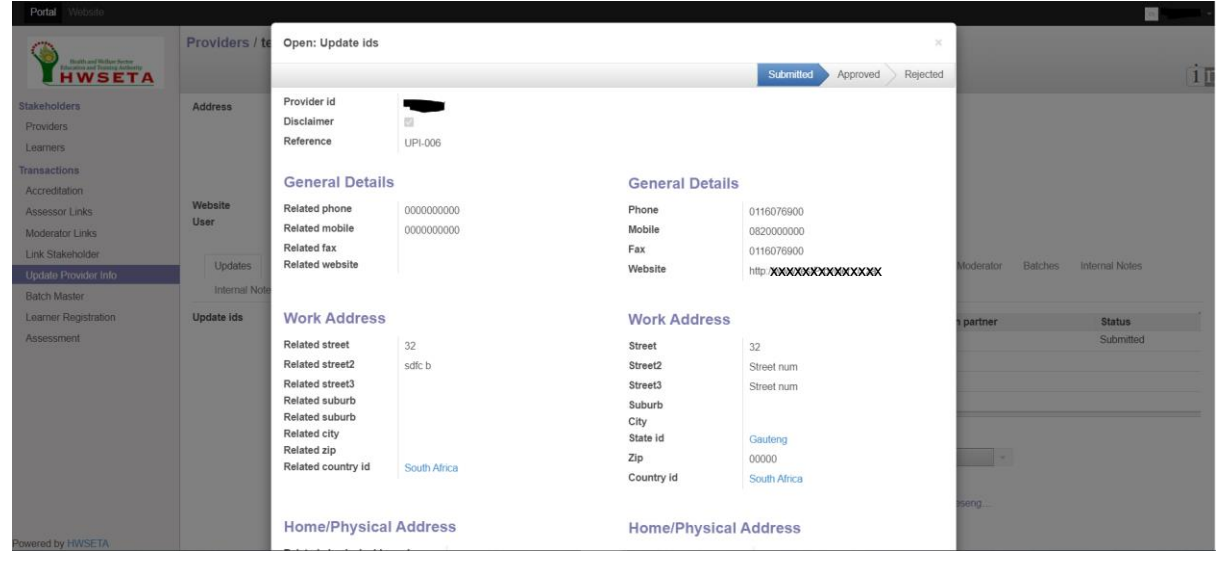

\*\*Changes will only reflect to the profile after approval.